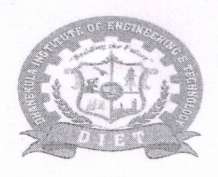

# Dhanekula Institute of Engineering & Technology

(Approved by AICTE New Delhi Affiliated to JNTU Kakinada) An ISO 9001 - 2008 Certified Institution Ganguru, Vijayawada - 521 139. Phone & Fax : 0866-2583842 / 43, Cell : 94910 17088, E-mail : diet.principal@gmail.com, diet2009@rediffmail.com, website : www.diet.ac.in

Date: 18-04-2022

#### CIRCULAR

All the students are hereby informed to pay the college fee through college portal to get paid receipt immediately. As you had received first quarter tuition fee for the year 2021-22, you are informed to pay the tuition fee by Saturday i.e 23-04-2022 through ICICI payment gate way as described in the attachment.

PRINCI

Dhanekula Institute of Engineering and Technology Ganguru, VIJAYAWADA-521 139

Note: I Request all the Head of the Departments to address in all classes without fail and forward soft copy to all the students.

Copy to:

| HOD CE  | HOD EEE | HOD MEC  | HOD ECE  | HOD CSE | HOD IT | HOD S&H |
|---------|---------|----------|----------|---------|--------|---------|
| HOS DCE | HOS DME | HOS DEEE | HOS DECE |         |        |         |

Promoted by : Dhanekula Venkata Subbaiah Charitable Trust

## <u>Procedure to pay college fee through ICICI bank Payment gateway linked to</u> <u>College Administrative System (Diet Portal)</u>

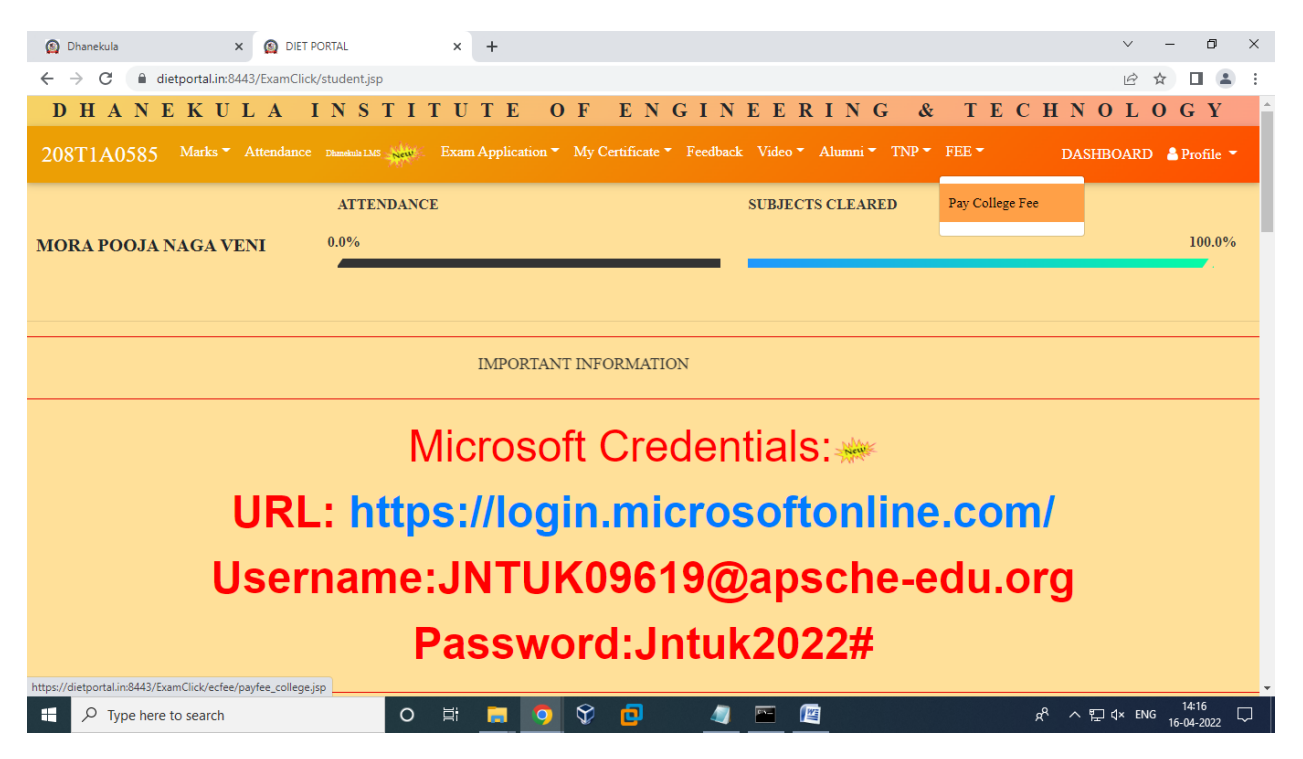

### Login to CAS (dietportal) using your credentials

Go to fee menu and click on "pay college fee"

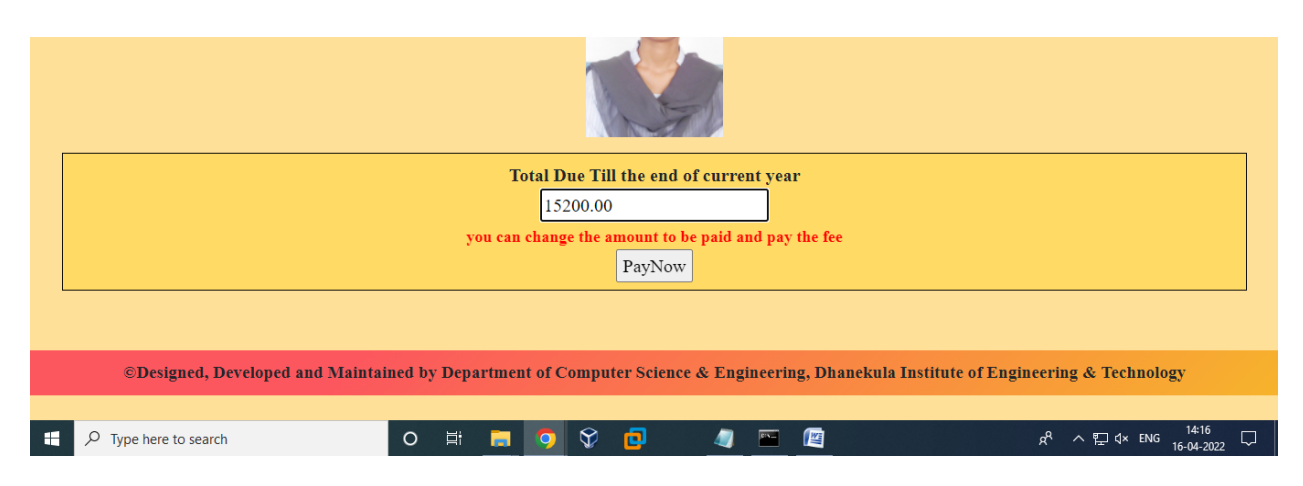

Check the amount to pay or can change the amount that you want to pay and click on Pay Now

| Dhanekula × S DIET PORT                                  | AL × +                                 |             |                                         |                         | ~      | - 0                 | ×      |
|----------------------------------------------------------|----------------------------------------|-------------|-----------------------------------------|-------------------------|--------|---------------------|--------|
| ← → C                                                    | fee/paying.jsp?amount=15200.00&appno=1 | 00035&rollr | no=208T1A0585&sname=MORA+POOJA+NAGA+VE  | ENI&branch=CSE&course=B | ₽ \$   |                     |        |
|                                                          |                                        |             |                                         | 1                       |        |                     |        |
|                                                          | Check the detai                        | ls before   | proceding to payment                    |                         |        |                     |        |
|                                                          | Reference No from CAS                  | :           | 100035                                  |                         |        |                     |        |
|                                                          | Rollno                                 | :           | 208T1A0585                              |                         |        |                     |        |
|                                                          | Name                                   | :           | MORA POOJA NAGA VENI                    |                         |        |                     |        |
|                                                          | Branch                                 | :           | CSE                                     |                         |        |                     |        |
|                                                          | Course                                 | :           | <b>B.TECH</b>                           |                         |        |                     |        |
|                                                          | year                                   | :           | 2                                       |                         |        |                     |        |
|                                                          | smobile                                | :           |                                         |                         |        |                     |        |
|                                                          | smail                                  | :           |                                         |                         |        |                     |        |
|                                                          | Amount paying                          | :           | 15200.0                                 |                         |        |                     |        |
|                                                          |                                        | Pay N       | DIV                                     |                         |        |                     |        |
|                                                          |                                        |             |                                         |                         |        |                     |        |
| ©Designed, Developed and M                               | aintained by Department of Com         | uter Seie   | ence & Engineering, Dhanekula Institute | e of Engineering & Tee  | hnolog | v                   |        |
| https://eazypay.icicibank.com/EazyPG?merchantid=336933&m | andatory fields=Ct                     | altr oth    |                                         | e or Engineering & Tee  | LIUIJE | 1417                | -      |
| P Type here to search                                    | 0 🛱 📃 🧿 🔇                              | 2 🔁         | <u> </u>                                | · ~ ~ ~                 | ∜× ENG | 14:17<br>16-04-2022 | $\Box$ |

Check the details finally like **rollno, amount to be paid, phone number, email id** and click on **Pay Now Button** 

| Dhanekula X Seazypay   Search, View and | Pay ye × +            |                                                                                  | ~     | -            | ٥              | × |
|-----------------------------------------|-----------------------|----------------------------------------------------------------------------------|-------|--------------|----------------|---|
| ← → C                                   | 6933&mandatory%20fi   | elds=Ct8yFijY6OJLC4t699mumr30U9qGGcRZLRZynWOvBueM5reKlpd7t4KdGPvXeqO32PBiHmRl4   | e i   | ☆ [          |                | : |
| <i><b>©eazy</b>pay</i>                  |                       |                                                                                  |       |              |                | ^ |
|                                         |                       | Merchant : DHANEKULA INSTITUTE OF ENGINEERING TECHNOLOGY<br>16/04/2022 14:04:474 |       |              |                |   |
| Payment Mode                            |                       |                                                                                  |       |              |                | ł |
| Cheque / DD                             | Transaction ID        | 220416119044731                                                                  |       |              |                |   |
| RTGS / NEFT                             | Amount                | Rs. 15200.0                                                                      |       |              |                |   |
| Net Banking                             | GST                   | Rs. 2.29                                                                         |       |              |                |   |
| Debit Card                              | DIET                  | Rs. 15215.00                                                                     |       |              |                | ł |
| UPI                                     | Mobile No :           | Email ID : Optional                                                              |       |              |                |   |
|                                         | *Please provide the n | iobile number for transaction communication & viewing transaction history.       |       |              |                |   |
|                                         | Proceed Now           | Cancel                                                                           |       |              |                |   |
| Type here to search O                   | ä 📃 🌻                 | ۵، ۲۰۰۰ 🔄 💁 🗘 🕻                                                                  | < ENG | 14:<br>16-04 | :17<br>-2022 [ | - |

Can select any of the payment option for final payment like **Netbanking, Debit / Credit Card, UPI etc.,** for payment of the college fee with selected amount.

| Г                    | Recom/ Eazyr Gimerchandu = 5.                                                                 | 36933&mandatory%20fi                                                                                                    | ields=Ct8yFljY6OJLC4t699mumr30U9qGGcRZLRZynWOvBueM5reKlpd7t4KdGPvXeqO32PBiHmRl4                                                                                                    | 4 🖻 ☆ 🔲        |
|----------------------|-----------------------------------------------------------------------------------------------|----------------------------------------------------------------------------------------------------|----------------------------------------------------------------------------------------------------|----------------|
|                      |                                                                                               |                                                                                                    | 16/04/2022 14:04:474                                                                                                    |                |
|                      | Pavment Mode                                                                                  |                                                                                                    |                                                                                                    |                |
|                      | [                                                                                             |                                                                                                    |                                                                                                    |                |
|                      | Cheque / DD                                                                                   |                                                                                                    |                                                                                                    |                |
|                      | RTGS / NEET                                                                                   | Transaction ID                                                                                                    | 220416119044731                                                                                                    |                |
|                      | KTOS7 NEI T                                                                                   | Amount                                                                                                    | Rs. 15200.0                                                                                                    |                |
|                      | Net Banking                                                                                   | Convenience Fee                                                                                                    | Rs. 0.00                                                                                                    |                |
|                      | Debit Card                                                                                    | DIST                                                                                                    | Rs. 0.00                                                                                                    |                |
|                      | Credit Card                                                                                   | DIET                                                                                                    | 13. 10200.00                                                                                                    |                |
|                      |                                                                                               | Mobile No :                                                                                                    | Email ID : Optional                                                                                                    |                |
|                      | UPI                                                                                           | Payer Name : Opt                                                                                                    | tional                                                                                                    |                |
|                      |                                                                                               | *Please provide the n                                                                                                    | nobile number for transaction communication & viewing transaction history.                                                                                                    |                |
|                      |                                                                                               | Rupay Debit Ca                                                                                                    | ards O Other Debit Cards                                                                                                    |                |
|                      |                                                                                               | Proceed Now                                                                                                    | Cancel                                                                                                    |                |
|                      |                                                                                               |                                                                                                    |                                                                                                    |                |
|                      |                                                                                               |                                                                                                    |                                                                                                    |                |
|                      |                                                                                               |                                                                                                    |                                                                                                    |                |
|                      |                                                                                               |                                                                                                    | Brought to you by <i>ficici Bank</i>                                                                                                    |                |
|                      |                                                                                               |                                                                                                    |                                                                                                    |                |
| anekula X            | eazypay   Search, View and                                                                    | IPay y∈ × +                                                                                                    |                                                                                                    | × -            |
| C 🔒 eazypay.iciciban | k.com/EazyPG?merchantid=33                                                                    | 36933&mandatory%20fi                                                                                                    | ields=Ct8yFljY6OJLC4t699mumr30U9qGGcRZLRZynWOvBueM5reKIpd7t4KdGPvXeqO32PBiHmRl4<br>16/04/2022 14:04:474                                                                                                    |                |
|                      |                                                                                               |                                                                                                    |                                                                                                    |                |
|                      |                                                                                               |                                                                                                    |                                                                                                    |                |
|                      | Payment Mode                                                                                  |                                                                                                    |                                                                                                    |                |
|                      | Payment Mode                                                                                  |                                                                                                    |                                                                                                    |                |
|                      | Payment Mode                                                                                  | Transaction ID                                                                                                    | 220416119044731                                                                                                    | т <u>с</u> д ц |
|                      | Payment Mode<br>Cheque / DD<br>RTGS / NEFT                                                    | Transaction ID<br>Amount                                                                                                    | <b>220416119044731</b><br>Rs. 15200.0                                                                                                    |                |
|                      | Payment Mode Cheque / DD RTGS / NEFT Net Banking                                              | Transaction ID<br>Amount<br>Convenience Fee                                                                                                    | <b>220416119044731</b><br>Rs. 15200.0<br>Rs. 115.93                                                                                                    |                |
|                      | Cheque / DD<br>RTGS / NEFT<br>Net Banking                                                     | Transaction ID<br>Amount<br>Convenience Fee<br>GST                                                                                                    | 220416119044731<br>Rs. 15200.0<br>Rs. 115.93<br>Rs. 20.87                                                                                                    |                |
|                      | Payment Mode<br>Cheque / DD<br>RTGS / NEFT<br>Net Banking<br>Debit Card                       | Transaction ID<br>Amount<br>Convenience Fee<br>G\$T<br>DIET                                                                                                    | 220416119044731<br>Rs. 15200 0<br>Rs. 115.93<br>Rs. 20.87<br>Rs. 15336.80                                                                                                    |                |
|                      | Payment Mode<br>Cheque / DD<br>RTGS / NEFT<br>Net Banking<br>Debit Card<br>Credit Card        | Transaction ID<br>Amount<br>Convenience Fee<br>GST<br>DIET                                                                                                    | 220416119044731<br>Rs. 15200.0<br>Rs. 115.93<br>Rs. 20.87<br>Rs. 15336.80                                                                                                    |                |
|                      | Payment Mode<br>Cheque / DD<br>RTGS / NEFT<br>Net Banking<br>Debit Card<br>Credit Card<br>UPI | Transaction ID<br>Amount<br>Convenience Fee<br>GST<br>DIET<br>Mobile No :                                                                                        | 220416119044731         Rs. 15200.0         Rs. 115.93         Rs. 20.87         Rs. 15336.80         Email ID : Optional                                                                                                    |                |
|                      | Payment Mode<br>Cheque / DD<br>RTGS / NEFT<br>Net Banking<br>Debit Card<br>Credit Card<br>UPI | Transaction ID       Amount       Convenience Fee       GST       DIET       Mobile No :       Payer Name :       Opti                                           | 220416119044731           Rs. 15200.0           Rs. 115.93           Rs. 20.87           Rs. 15336.80                                                                                                    |                |
|                      | Payment Mode<br>Cheque / DD<br>RTGS / NEFT<br>Net Banking<br>Debit Card<br>Credit Card<br>UPI | Transaction ID<br>Amount<br>Convenience Fee<br>GST<br>DIET<br>Mobile No :<br>Payer Name :<br>Opt<br>"Please provide the m                                        | 220416119044731           Rs. 15200.0           Rs. 115.93           Rs. 20.87           Rs. 15336.80                                                                                                    |                |
|                      | Payment Mode Cheque / DD RTGS / NEFT Net Banking Debit Card Credit Card UPI                   | Transaction ID<br>Amount<br>Convenience Fee<br>GST<br>DIET<br>Mobile No :<br>Payer Name : Opi<br>"Please provide the m<br>Domestic Credit                        | 220416119044731           Rs. 15200.0           Rs. 115.93           Rs. 20.87           Rs. 15336.80             tional   moble number for transaction communication & viewing transaction history.                                                                                                    |                |
|                      | Payment Mode Cheque / DD RTGS / NEFT Net Banking Debit Card Credit Card UPI                   | Transaction ID<br>Amount<br>Convenience Fee<br>GST<br>DIET<br>Mobile No :                                                                                        | 220416119044731           Rs. 15200.0           Rs. 15336.80           Rs. 15336.80           Email ID           tional           mobile number for transaction communication & viewing transaction history.           tt Card           Corporate Credit Card           Cancel                                                                          |                |
|                      | Payment Mode Cheque / DD RTGS / NEFT Net Banking Debit Card Credit Card UPI                   | Transaction ID<br>Amount<br>Convenience Fee<br>GST<br>DIET<br>Mobile No : •••••<br>Payer Name : Opp<br>*Please provide the m                                     | 220416119044731           Rs. 15200 0           Rs. 15330           Rs. 20.87           Rs. 15336.80           Email ID : Optional           tional           mobile number for transaction communication & viewing transaction history.           tt Card Ocorporate Credit Card           Cancel                                                       |                |
|                      | Payment Mode<br>Cheque / DD<br>RTGS / NEFT<br>Net Banking<br>Debit Card<br>Credit Card<br>UPI | Transaction ID<br>Amount<br>Convenience Fee<br>GST<br>DIET<br>Mobile No : •••••<br>Payer Name : Opp<br>*Please provide the m<br>• Domestic Credit<br>Proceed Now | 220416119044731         Rs. 15200.0         Rs. 15530         Rs. 20.87         Rs. 15336.80         Email ID : Optional         tional         mobile number for transaction communication & viewing transaction history.         tt Card Ocorporate Credit Card         Cancel                                                                         |                |
|                      | Payment Mode<br>Cheque / DD<br>RTGS / NEFT<br>Net Banking<br>Debit Card<br>Credit Card<br>UPI | Transaction ID<br>Amount<br>Convenience Fee<br>GST<br>DIET<br>Mobile No :<br>Payer Name : Opt<br>*Please provide the m<br>© Domestic Credit<br>Proceed Now       | 220416119044731         Rs. 15200.0         Rs. 155.93         Rs. 20.87         Rs. 15336.80         tional         mobile number for transaction communication & viewing transaction history.         t Card         Corporate Credit Card         Cancel                                                                                              |                |
|                      | Payment Mode<br>Cheque / DD<br>RTGS / NEFT<br>Net Banking<br>Debit Card<br>Credit Card<br>UPI | Transaction ID<br>Amount<br>Convenience Fee<br>GST<br>DIET<br>Mobile No :<br>Payer Name : Opt<br>*Please provide the m<br>© Domestic Credit<br>Proceed Now       | 220416119044731         Rs. 15200.0         Rs. 155.93         Rs. 20.87         Rs. 15336.80             Immune Email ID : Optional           toral           mobile number for transaction communication & viewing transaction history.        toral           mobile number for transaction communication & viewing transaction history.        toral |                |

| ← → C 🔒 eazypay.icicib | ank.com/EazyPG?merchantid=                                                                    | =336933&mandatory%20fields=Ct8yFjY6OJLC4t699mumr30U9qGGcRZLRZynWOvBueM5reKIpd7t4KdGPvXeqO32PBiHmRI4<br>16/04/2022 14.04.474                                                                                                    | Ē | ☆ | ) : |
|------------------------|-----------------------------------------------------------------------------------------------|----------------------------------------------------------------------------------------------------|---|---|-----|
|                        | Payment Mode<br>Cheque / DD<br>RTGS / NEFT<br>Net Banking<br>Debit Card<br>Credit Card<br>UPI | Transaction ID       220416119044731         Amount       Rs. 15200.0         Convenience Fee       Rs. 0.00         GST       Rs. 0.00         DIET       Rs. 15200.00         Mobile No:          Email ID:       Optional         Payer Name:       Optional         VPA       :         *       *         *       *         *       *         *       *         *       *         *       *         *       *         *       *         *       *         *       *         *       *         *       *         *       *         *       *         *       *         *       *         *       *         *       *         *       *         *       *         *       *         *       * |   |   |     |
|                        |                                                                                               | Brought to you by Picici Bank                                                                                                    |   |   |     |

# Note: After completing the payment don't forget to print the receipt in CAS and store the message received from ICICI bank to the student mobile number for further reference.